# emerald insight

GUÍA DEL USUARIO

**BUSQUEDA** Tecnología de búsqueda rápida y precisa para ayudarle a encontrar los contenidos que necesita.

#### Cómo buscar

Ingrese su (s) palabra (s) o frase en el cuadro de búsqueda y haga clic en 'Search' (Buscar)'

Start your search here...

Search by title, author, keyword, ISBN, DOI and more | Advanced Search

# Resultados de la búsqueda

Enumerados por orden de relevancia, muestra el articulo/capítulo/título del caso y otros datos:

| emerald insight mean travelation means mean up |                                                                                                    |                                                                                                    |                   |                                                                | Products Profile Loge      |  |
|------------------------------------------------|----------------------------------------------------------------------------------------------------|----------------------------------------------------------------------------------------------------|-------------------|----------------------------------------------------------------|----------------------------|--|
|                                                |                                                                                                    | digital marketing camplegns                                                                                                    |                   | ٩                                                              | Abertal prob + Sector prob |  |
|                                                |                                                                                                    | Search Results                                                                                                    |                   | Sorted by relevance                                            |                            |  |
|                                                |                                                                                                    | *ENCOT 1 2 3 _ 60 NEXT                                                                                                    | PER PAGE 10 20 50 | Access                                                         |                            |  |
|                                                | 2                                                                                                    | Case study                                                                                                    | 6 tor artis       | City control have access to<br>City open access                |                            |  |
|                                                | 3                                                                                                    | Microsoft's Diffee team was developing the marketing communication plan for its new product<br>Office 2007, Diffee was a very maker product and several versions of the                                                                                                  |                   | Year<br>Last week (S2)                                         |                            |  |
|                                                | Ă                                                                                                    | Ndhandr Sawney and Sachin Walkar<br>Publication daw: 20 January 2017                                                                                                    |                   | Last month (41)<br>Last 3 months (2041)<br>Last 6 months (427) |                            |  |
|                                                |                                                                                                    | View summary and detail                                                                                                    | •                 | All claims (4297)<br>From Vice To mark 201                     |                            |  |
|                                                |                                                                                                    | Case study                                                                                                    | B POP rota da     | Content type                                                   |                            |  |
|                                                |                                                                                                    | Clean Systema: Lauraching the ASR storo Series Forther Using Social Media Marketing<br>This care focuses on Crico Systems' innovative probe-and-learn approach to using social media<br>laurant its ASR 1000 Series Edge Boater. The originary Mail destined to estrewa. | 10.               | Article (3156)<br>Book part (518)                              |                            |  |
|                                                |                                                                                                    | Vibrargor Bannow)<br>Filorication date: 20 January 2017                                                                                                    |                   | Earlyste arose (1477)<br>Care study (146)                      |                            |  |
|                                                |                                                                                                    | View summary and detail                                                                                                    | •                 |                                                                |                            |  |
| 1                                              | <ol> <li>Número de resultados obtenidos</li> <li>Tipo de contenido (artículo, sección de libro, estudio de caso )</li> </ol> |                                                                                                    |                   |                                                                |                            |  |
| 3                                              | Inicio del resumen                                                                                                    |                                                                                                    |                   |                                                                |                            |  |
| 4                                              | Autor(es)                                                                                                    |                                                                                                    |                   |                                                                |                            |  |
| 6                                              | Fecha de publicación 📃 📃 📃                                                                                                   |                                                                                                    |                   |                                                                |                            |  |
| 6                                              | Enlace                                                                                                    | Enlaces de acceso rápido (PDF, ePub, OpenURL) & OpenURL > PDF EPUE                                                                                                    |                   |                                                                |                            |  |
| 7                                              | Estado del acceso<br>(disponible/no disponible, Open Access 'Acceso Abierto') 💟 🛇 👌                                          |                                                                                                    |                   |                                                                |                            |  |

emerald.com/insight

# Delimitar los resultados de la búsqueda

Utilice los comandos de la página para ver los resultados y pasar de unos a otros:

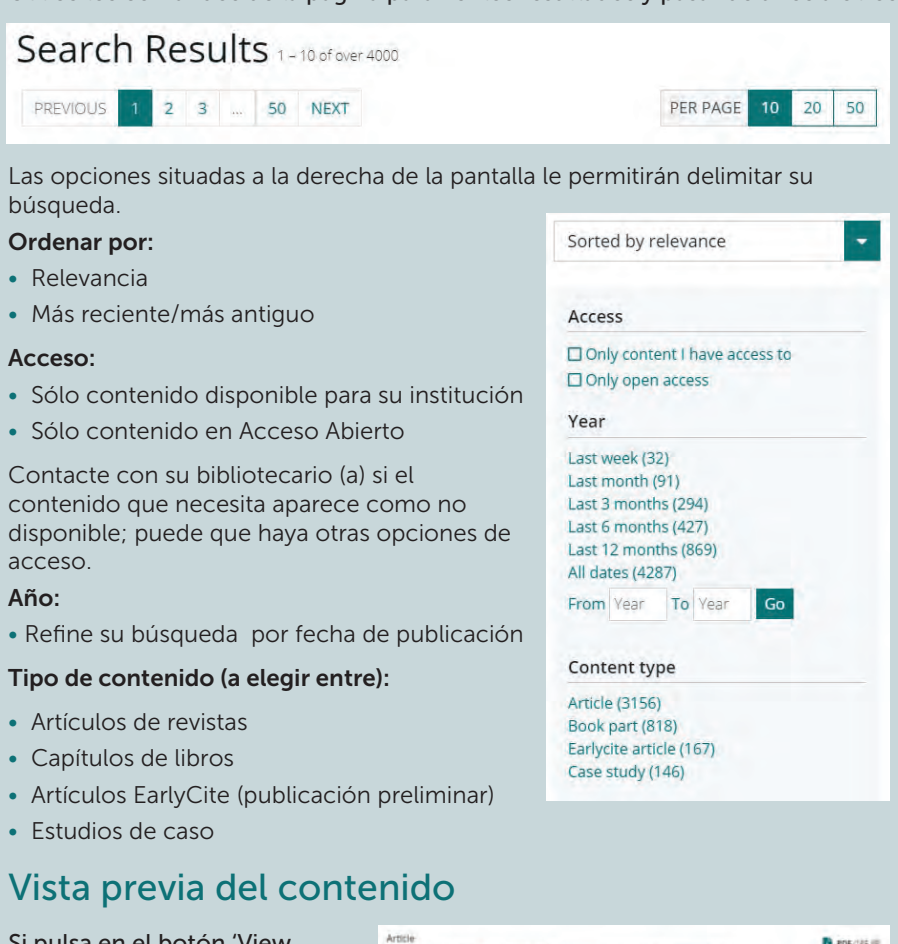

Si pulsa en el botón 'View summary and detail' (Ver resumen y detalles) podrá ver una vista ampliada, que incluve:

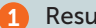

- Resumen completo
  - Detalles de la publicación
- 3 Palabras clave; pulse en una palabra clave para utilizarla como nuevo criterio de búsqueda

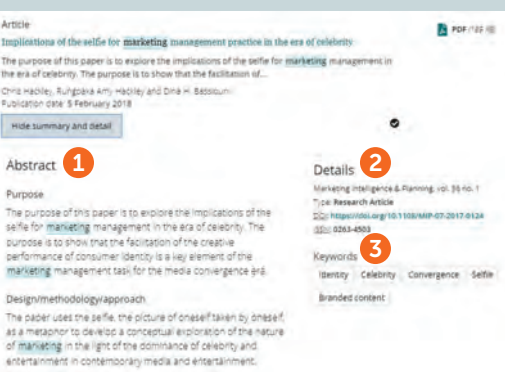

#### emerald insight

## Acceso al contenido

Al pulsar en el título, usted podrá ver el contenido en su navegador:

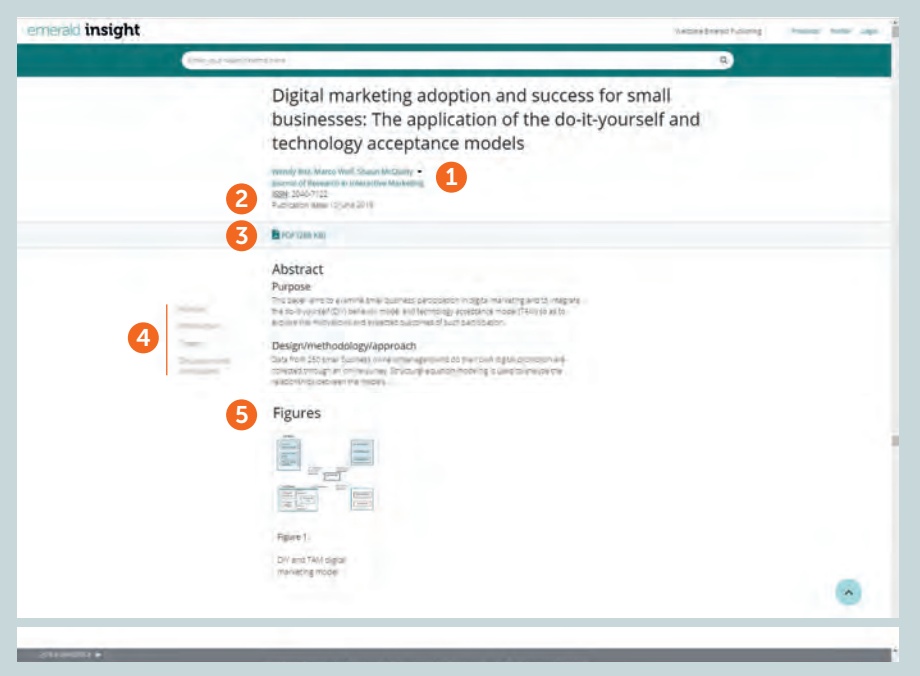

- Ver todos los datos del (de los) autor(es) y su (s) afiliación (es)
- Ir a la página completa de la revista o del libro
- 3 Descargar en otros formatos disponibles
- 4 Ir directamente a un apartado del artículo
- 5 Pulse en las imágenes o ilustraciones para ver una versión ampliada.

### Acceso denegado (Turnaway)

Si su institución no dispone de acceso a determinados contenidos, usted verá este mensaje. Consulte con su bibliotecario (a) si hay alguna otra opción de acceso disponible.

#### Turnaway

This is a turnaway page, and you do not have access to this content.

# Búsqueda avanzada

| Erte             | Enter yourskatch terms here                                                                                                    |                                 |  |  |  |  |
|------------------|----------------------------------------------------------------------------------------------------|---------------------------------|--|--|--|--|
|                  | Advanced Search<br># Al Emerald content III journal anticles III Book part III Cases                                                                                                    | sudes III Earlyste 2            |  |  |  |  |
|                  | 3 digital marketing câmpéigns                                                                                                    | All Reibs 🔷                     |  |  |  |  |
|                  | AND · Enter your search cerns here                                                                                                    | All Rields 😽 K 👍                |  |  |  |  |
|                  | 6 Add How 5                                                                                                    |                                 |  |  |  |  |
|                  | Date Range                                                                                                    |                                 |  |  |  |  |
|                  | 7 Hom year 12 year                                                                                                    |                                 |  |  |  |  |
|                  | Access Type                                                                                                    |                                 |  |  |  |  |
|                  | An Comment                                                                                                    |                                 |  |  |  |  |
|                  |                                                                                                    | Search                          |  |  |  |  |
| 3<br>4<br>5<br>6 | Seleccione el tipo de contenido que desea buscar (todo, revistas, libros, casos, Earlycite)<br>Introduzca palabras o frases. Usted puede agregar los comodines '*' y '?'. Las frases<br>deben escribirse entre comillas (p. ej., "aire limpio" y "legislación sobre aire limpio")<br>Limite su búsqueda seleccionando el campo en el que desea buscar (todo, título,<br>resumen, contribuidor, DOI)<br>Haga clic en 'Add row' (Añadir fila) para añadir términos de búsqueda adicionales<br>Utilice las opciones del menú desplegable para acceder a operadores booleanos: 'AND'<br>(y), 'OR' (o), 'NOT' (no) |                                 |  |  |  |  |
| 7                | Limite su búsqueda aún más utilizando los filtros 'date range' (intervalo de fechas)<br>o 'access type' (tipo de acceso) – para todo el contenido, el contenido al que está<br>suscrito u acceso abierto                                                                                                    |                                 |  |  |  |  |
| 8                | Tras realizar la búsqueda, la cadena de búsqueda seleccionada aparecerá en la barra<br>de búsqueda, y se podrá limitar ahí o utilizando el resto de filtros que aparecen en la<br>página 1.                                                                                                    |                                 |  |  |  |  |
| titles           | "management" AND (title"business") 8                                                                                                    | Q Advanced 9 + Save this search |  |  |  |  |
|                  |                                                                                                    |                                 |  |  |  |  |
| Sava coarchoc    |                                                                                                    |                                 |  |  |  |  |

#### Save searches

Usted puede guardar cualquier búsqueda haciendo clic en el enlace 'Save this search' (Guardar esta búsqueda).

Las búsquedas se pueden recuperar y gestionar a través del enlace 'Saved searches' (Búsquedas guardadas) situado en la barra de navegación superior

## **Guías Emerald Insight**

Para consultar todas las guías de emerald.com/insight, visite: emeraldpublishing.com/guides

Si tiene algún problema para registrarse o acceder a los contenidos de Emerald Insight, póngase en contacto con el administrador de su biblioteca

#### SEARCH